J

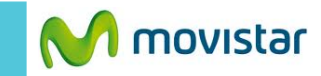

Î

Google Drive Se debe utilizar Wi-Fi

Google Drive <u>www.google.com/drive</u> realiza el backup de los archivos en la nube (se debe utilizar WiFi)

La aplicación Google Drive ya viene pre-cargada en el Moto E.

icono de menú.

La cuenta Gmail que se utiliza para automáticamente a Google Drive.

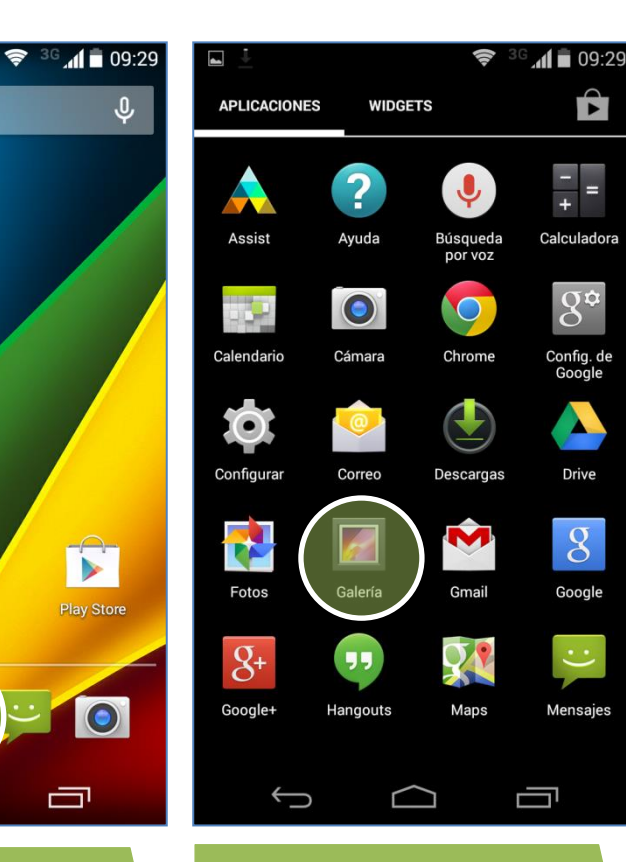

Seleccionar Galería.

Ĵ Ū  $\frown$ 

3

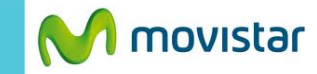

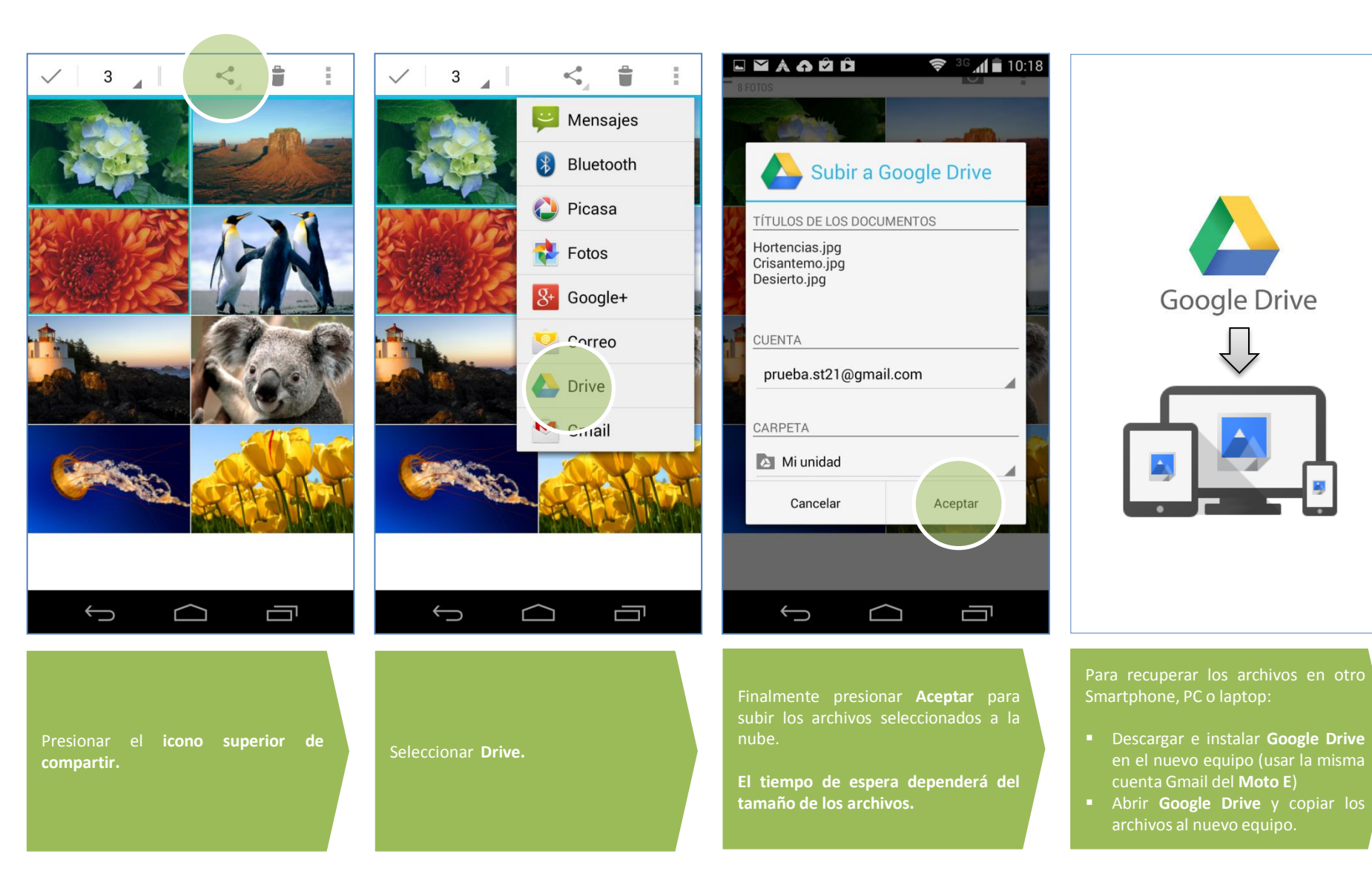

Revisa otras configuraciones en http://catalogo.movistar.com.pe/soporte/motorola